## Adobe Reader を使った地理空間 PDF の測定

ご存知でしたか?... TNTmips でレンダリングした地理空間 PDF について、Adobe Reader を使って測定することができます。

## Adobe Reader を使って測定することで...

- ●あなたが作成した地理空間 PDF を使って他の人が計測をすることができます。
- ●距離や面積、周長を測定することができます。
- ●距離や面積に対してデフォルトの測定単位を選択することができます。
- ●測定に注釈を付けられます。

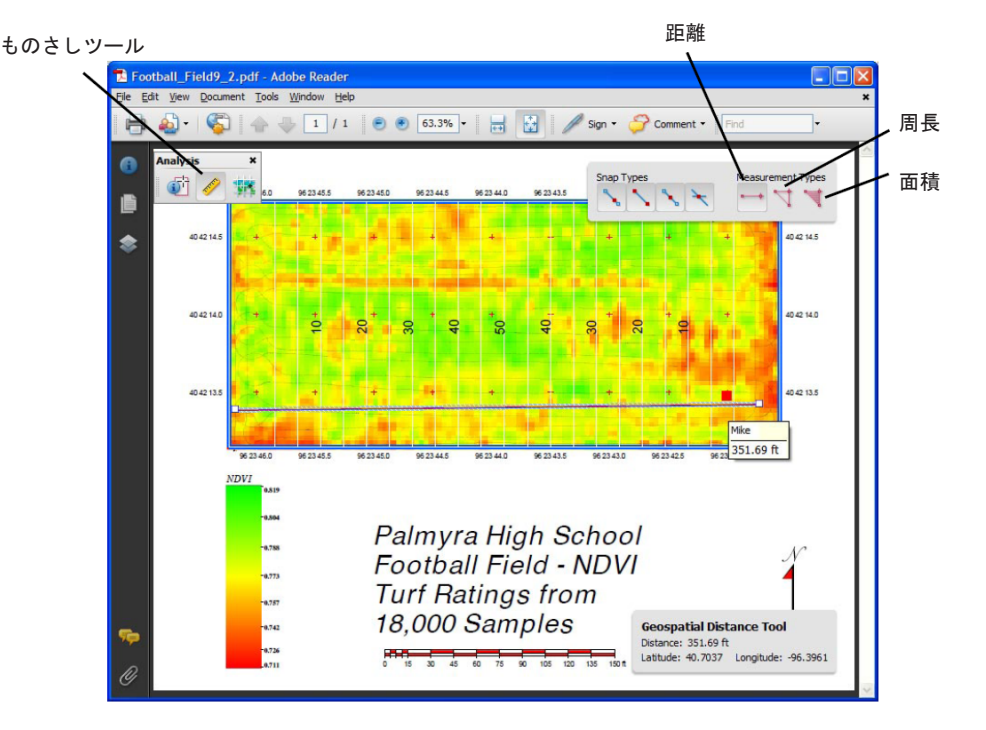

## Adobe Reader の測定をセットアップする方法

- TNT でレンダリングした地理空間 PDF ファイルを Adobe Acrobat 9 Pro 以降のバージョンで開きます。
- [アドバンスト]>[Adobe Reader で機能拡張を有効にする](Advanced/Extend Features in Adobe Reader)を 選択して保存します。
- Adobe Reader を開き、デフォルトの単位と測定に関するその他の設定を行います。
  [編集]>[環境設定]>[ものさし(地図情報)](Edit/Preferences/Measuring (Geo))
- ●環境設定で[ものさし注釈を有効にする(Enable Measurement Markup)]のチェックがオンになっているか 確認します。
- [分析 (Analysis)] ツールバーが開いていなければ開きます。
- [ツール]>[分析]>[分析ツールバーを表示](Tools/Analysis/Show Analysis Toolbar)
- [ものさし (Measurement)] ツールをクリックします。
- ●希望する測定タイプとスナップタイプを選びます。
- ●測定を行います。

さらに知りたいことがあれば...

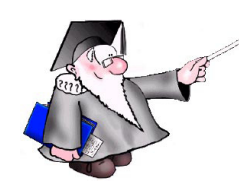

マイクロイメージ社ウェブサイトで関連情報をお探しください

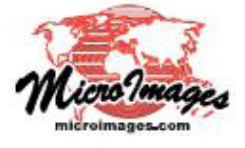